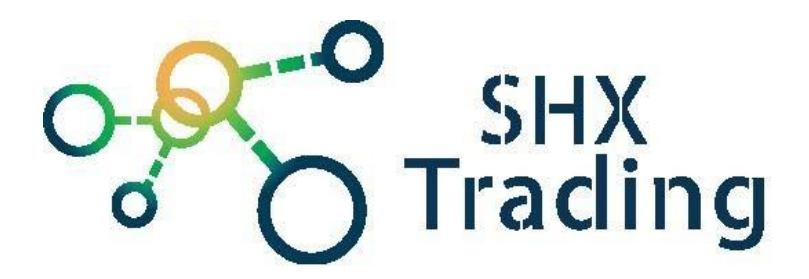

## Osobní GPS lokátor Teltonika GH5200

Návod k obsluze

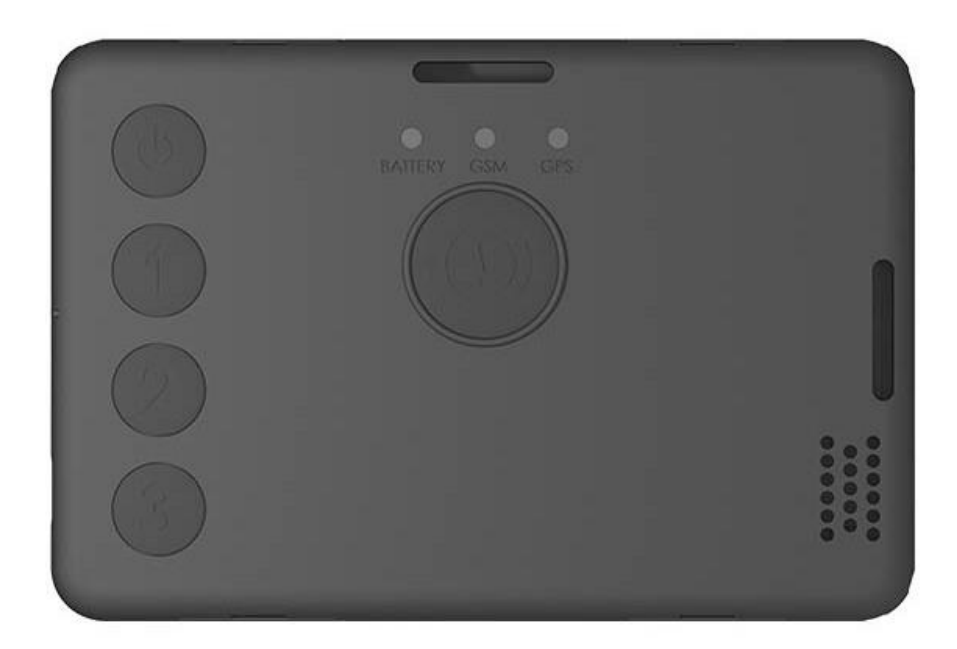

Kontakt na dodavatele

SHX Trading s.r.o.

Hrusická 2616/3, Praha 4

## Podrobný manuál

## 1. Obsah balení

- Osobní GPS lokátor Teltonika GH5200
- Baterie
- USB kabel

## 2. Popis zařízení

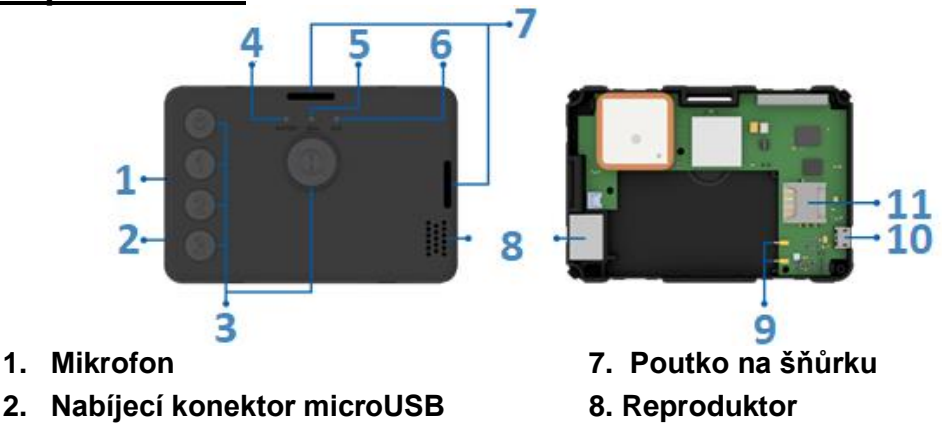

- 3. Zapínací a konfigurovatelná tlačítka
- 4. LED baterie
- 5. LED GSM
- 6. LED GPS

- 9. Konektor baterie
- 10. Nabíjecí konektor microUSB
- 11. Slot na SIM kartu

## 3. Rychlý start

- 1. Sejměte kryt.
- 2. Vložte kartu SIM s vypnutým PIN kódem. Ujistěte se, že je SIM karta správně zasunuta.
- 3. Nabijte zařízení a následně zapněte.
- 4. Nasaďte zpět kryt zařízení.
- 5. Zařízení je připraveno k použití.

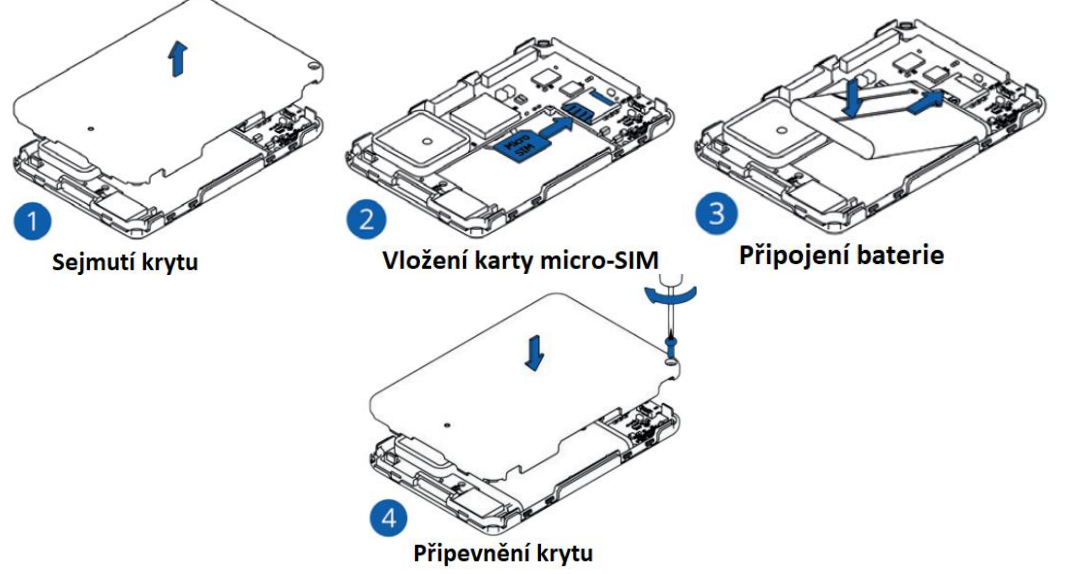

## 4. Připojení zařízení k PC

- 1. Zapněte zařízení přidržením tlačítka zapnutí po dobu přibližně 5 sekund.
- 2. Připojte zařízení k počítači pomocí magnetického kabelu USB nebo Bluetooth:
  - Pomocí USB kabelu

Budete muset nainstalovat ovladače USB

Pomocí Bluetooth

Bluetooth je ve výchozím nastavení povoleno. Zapněte Bluetooth na vašem PC a poté vyhledejte zařízení Bluetooth. Vyberte své zařízení s názvem ve tvaru "GH5200\_last\_7\_imei\_digits". Zadejte výchozí heslo 5555 a stiskněte připojit.

3. Nyní jste připravení k použití zařízení na vašem počítači.

### Instalace USB ovladače zařízení (Windows)

1. Stáhněte ovladače z této adresy: https://wiki.teltonika-

gps.com/images/d/d0/TeltonikaCOMDriver.zip

2. Rozbalte soubor. Spusťte TeltonikaCOMDriver.exe a proveďte instalaci.

### Konfigurace (Windows)

- 1. Na PC s operačním systémem Windows (Vista až Windows 10) musíte mít nainstalovaný MS.NET Framework 4.6.2. Bližší podrobnosti na www.microsoft.com.
- 2. Parametry můžete měnit konfiguračním softwarem. Stáhnete ho na následující adrese: https://wiki.teltonika-gps.com/view/Teltonika\_Configurator\_versions
- 3. Vyberte verzi softwaru dle verze firmwaru vašeho zařízení.
- 4. Stažený konfigurátor rozbalte a spusťte program Configurator.exe.

# Nejdůležitější částí konfigurátoru je GPRS – kde jsou všechna nastavení vašeho serveru a lze konfigurovat získávání dat pomocí GPRS.

Kompletní dokumentaci konfigurace k zařízení TMT250 lze nalézt zde: https://wiki.teltonikamobility.com/view/GH5200\_Configuration

Dále pokračujte manuálem Teltonika Configurator.

### 5. SMS příkazy

Všechny příkazy rozlišují malá a velká písmena. Když se uživatel pokusí odeslat SMS/GPRS zprávu na zařízení, které pracuje v režimu hlubokého spánku (Deep Sleep), sms příkaz nebude zpracován, protože GSM/GPRS modul je většinu času vypnutý.

Pokud je zařízení v režimu GPS Sleep nebo Online Deep Sleep, odeslaná SMS/GPRS zpráva dorazí do zařízení.

#### Tvar sms příkazů

<SMS login><space><SMS password><space><command><space><value>

Pokud jste na zařízení nastavili login a heslo, je nutné jej v sms před příkazem vyplnit (např. login pass getinfo) Pokud login a heslo nejsou nastaveny, nechte před příkazem 2 mezery. (např. getinfo)

| Příkaz                 | Popis                                                                                                    | Odpověď |
|------------------------|----------------------------------------------------------------------------------------------------|---------|
| getinfo                | Informace o stavu zařízení                                                                                                    | ANO     |
| getever                | Vrátí verzi kódu, IMEI zařízení, verzi aplikace modemu, čas RTC, čas zahájení, dobu<br>provozu a BT MAC adresu.                                                                     | ANO     |
| getstatus              | Informace o stavu modemu.                                                                                                    | ANO     |
| getgps                 | Aktuální GPS data, datum a čas.                                                                                                    | ANO     |
| ggps                   | Informace o poloze s odkazem na mapy Google.                                                                                                    | ANO     |
| cpureset               | Resetuje zařízení                                                                                                    | ANO     |
| fwstats                | Data o FW a restartech                                                                                                    | ANO     |
| getparam #             | Vrátí hodnotu vybraného parametru. # - číslo parametru<br><b>Kompletní seznam parametrů zde:</b><br>https://wiki.teltonika-mobility.com/view/GH5200_Parameter_list                  | ANO     |
| setparam #:#           | Nastaví hodnotu vybraného parametru # -číslo parametru : # - hodnota parametru<br>Kompletní seznam parametrů zde:<br>https://wiki.teltonika-mobility.com/view/GH5200_Parameter_list | ANO     |
| flush<br>#,#,#,#,#,#,# | Přesměruje zařízení na jiný server.<br>1.# – IMEI.<br>2.# - APN.<br>3.# - PŘIHLÁŠENÍ.<br>4.# - PASS.<br>5.# - IP.<br>6.# - PORT.<br>7.# - REŽIM (0-TCP/1-UDP).                      | ANO     |
| deleterecords          | Smaže všechny záznamy z SD karty.                                                                                                    | ANO     |
| battery                | Vrátí informace o stavu baterie.                                                                                                    | ANO     |
| defaultcfg             | Načíst výchozí konfiguraci.                                                                                                    | ANO     |
| sdformat               | Naformátuje kartu SD.                                                                                                    | ANO     |

### Seznam základních SMS příkazů

Kompletní seznam sms příkazů zde:

https://wiki.teltonika-mobility.com/view/GH5200\_SMS/GPRS\_Commands

Příklad sms příkazu pro nastavení tracking serveru: setparam 2000:1;2001:internet;2004:185.47.221.236;2005:5027;2006:0

### Upozornění: na začátku SMS musí být dvě mezery!

- 2001: APN
- 2002: uživatelské jméno APN (pokud se nepoužívá, nechte prázdné místo)
- 2003: heslo jméno APN (pokud se nepoužívá, nechte prázdné místo)
- 2004: doména
- 2005: port

2006: protokol odesílání dat (O – TCP, 1 – UDP)

## 6. Scénář použití

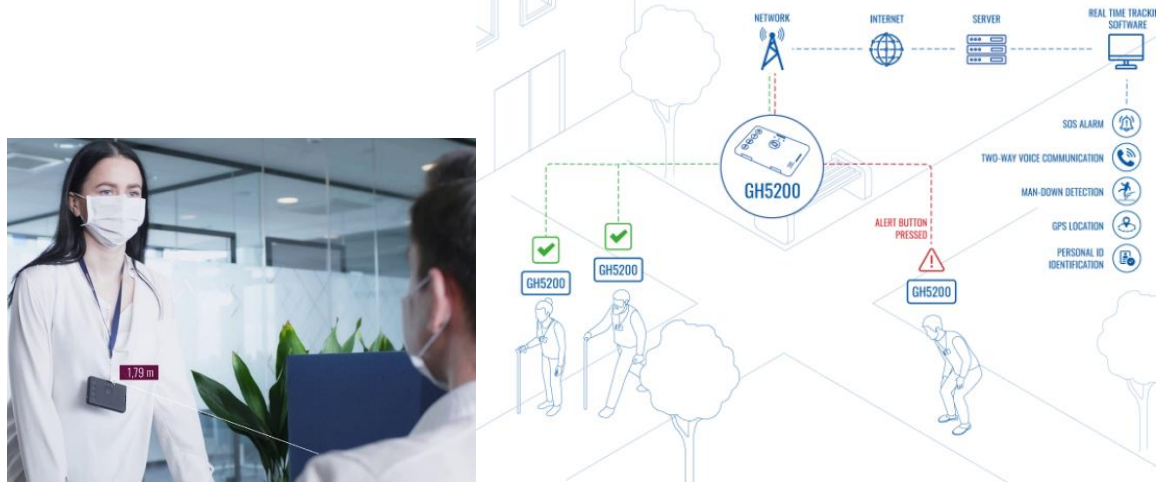

## 7. Programovatelná tlačítka

Tlačítka označené číslicemi 1, 2, 3 mohou sloužit jako náhrada pro vytáčení rychlé volby na přednastavená telefonní čísla.

Tlačítko označené (!) - Jedná se o alarm, kterým lze v případě nutnosti odeslat GPS souřadnice s předvoleným textem buď formou SMS zprávy nebo odesláním dat na externí cloudové úložiště (server). V krajním případě jej lze využít jako tlačítko nouzového volání. *! Nastavení událostí tlačítek lze nastavit skrze Teltonika Configurator v záložce "Keyboard" !* 

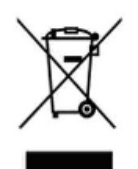

## 8. Závěrečná ustanovení

Ovládání přístroje se může v závislosti na jednotlivých sériích drobně lišit.

Přístroj používejte v souladu s platnými právními předpisy. Dodavatel nenese žádnou odpovědnost za použití přístroje v rozporu s těmito předpisy.

Návod je majetkem společnosti SHX Trading s.r.o. Veškeré kopírování, či jiné používání musí být se souhlasem této společnosti.

Pokud v návodu naleznete nějaké nepřesnosti, budeme rádi, pokud nás budete informovat.